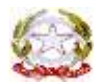

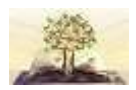

Ministero dell'Istruzione, dell'Università e della Ricerca 55° Distretto Scolastico Istituto Comprensivo Lanzara Via Calvanese, n. 22 - 84083 Lanzara – Castel San Giorgio (SA) CF: 80028610659 - Tel. 081 5162111 email <u>saic84600r@istruzione.it</u> - <u>saic84600r@pec.istruzione.it</u>

ISTITUTO COMPRENSIVO STATALE - "LANZARA"-CASTEL SAN GIORGIO Prot. 0000471 del 22/01/2021 (Uscita)

> Ai genitori alunni della scuola dell'infanzia Ai genitori alunni della scuola Primaria Ai genitori alunni della scuola Secondaria Al DSGA Sito della scuola

#### Oggetto : Incontro scuola – famiglia febbraio 2021

Si rende noto alle famiglie degli alunni che anche gli incontri scuola-famiglia relativi al I quadrimestre si svolgeranno in videoconferenza attraverso l'app di GoogleMeet in piattaforma Weschool (la stessa utilizzata dagli alunni per la didattica a distanza), secondo le seguenti modalità:

- il giorno 8/02/2021 per la scuola dell'infanzia dalle ore 16.30 alle ore 18.30;
- il giorno 8/02/2021 per la scuola Primaria dalle ore 16.30 alle ore 18.30;
- il giorno 9/02/2021 per la scuola secondaria di I grado dalle ore 16.30 alle ore 18.30.

Si ricorda che per la scuola primaria e per la scuola secondaria di I grado a partire dal mese di gennaio, i Sigg. Genitori interessati a colloquiare con gli altri docenti della classe per informazioni relative all'andamento didattico-disciplinare dei propri figli possono richiedere, su prenotazione, un appuntamento sul Registro Elettronico secondo le modalità riportate nell'allegata guida.

### Il Dirigente Scolastico

Outulaue

Dott.ssa CLOTILDE FRANCO Firma autografa sostituita a mezzo stampa, ai sensi dell'art. 3, c. 2 del D.Lgs. n. 39/1993

### PRENOTAZIONE COLLOQUI ATTRAVERSO REGISTRO ELETTRONICO

Per i colloqui con i docenti della scuola Primaria e Secondaria di primo grado, è stata attivata la modalità di prenotazione attraverso il registro elettronico.

I colloqui possono essere prenotati nei giorni di ricevimento previsti da ciascun docente. In questa finestra temporale il genitore può prenotarsi e la prenotazione sarà registrata secondo l'ordine di arrivo della richiesta.

La mattina dei colloqui, le famiglie troveranno l'elenco con il proprio nome, il numero d'ordine e l'orario del colloquio sulla bacheca di ARGO.

È prevista un'ora di colloquio settimanale su prenotazione tramite registro elettronico. Il ricevimento avviene nelle prime due settimane di ogni mese, maggio compreso, per un numero minimo di colloqui prenotabili per docente pari a 6.

Si richiede la collaborazione delle famiglie nell'usufruire di tale servizio in casi particolari e in situazioni necessarie.

In mancanza di prenotazione od esauriti i colloqui, il docente deve ritenersi libero dal servizio.

## Guida alla prenotazione tramite l'App Argo DidUP Famiglia

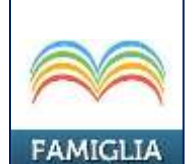

Scaricare ed installare l'App "Argo DidUP Famiglia" disponibile su Google Play (per i cellulari Android) o su App Store (per i\_dispositivi Apple).

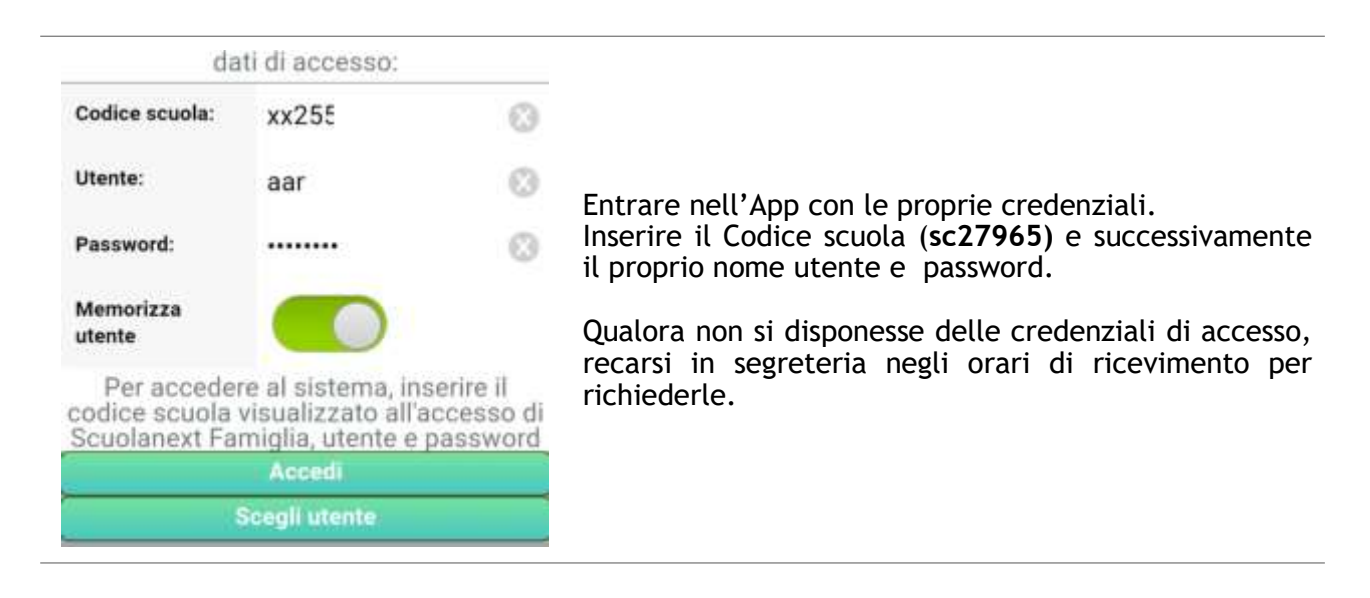

| CV MORELLP            |  |
|-----------------------|--|
| De è successo Oggi?   |  |
| 📴 Assenze giornaliere |  |
| 📴 Voti giornalieri    |  |
| Note disciplinari     |  |
| Compiti assegnati     |  |
| 🧾 Argomenti łezione   |  |
| 🔀 Promemoria classe   |  |
| Ricevimento docenti   |  |
| 📴 Bacheca             |  |
| Cocumenti alunno      |  |
| Dati anagrafici       |  |
| 🔣 Informazioni su     |  |

Una volta entrati compare il menu delle funzionalità. Cliccare sulla voce "*Ricevimento Docenti"* 

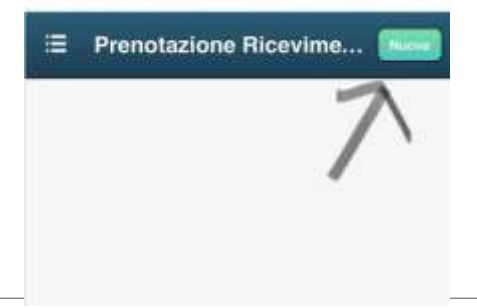

Cliccare sull'icona verde "Nuova" in alto a destra

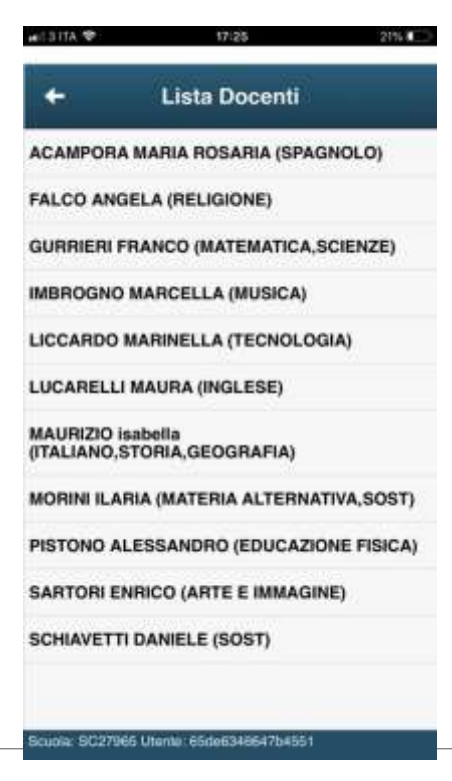

Selezionare da *"Lista dei Docenti"* il nome del docente con il quale si intende prenotare il colloquio

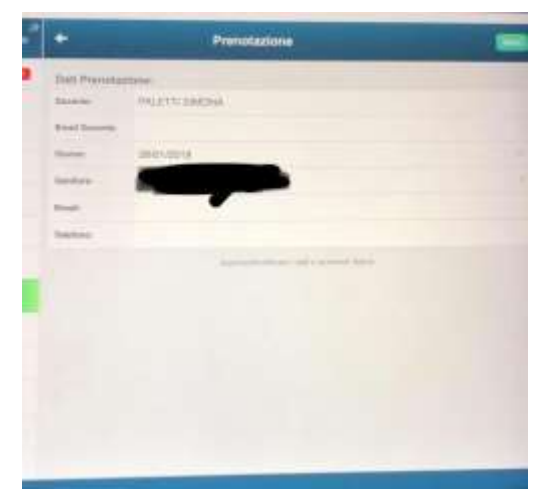

Selezionato il docente, inserire la propria prenotazione e confermare cliccando su *"Salva"*. La prenotazione è confermata ed apparirà la sintesi dell'appuntamento.

Ripetere la procedura di prenotazione con tutti i docenti con i quali si desidera prenotare il colloquio.

# Guida alla prenotazione dal portale Argo Scuolanext tramite Computer

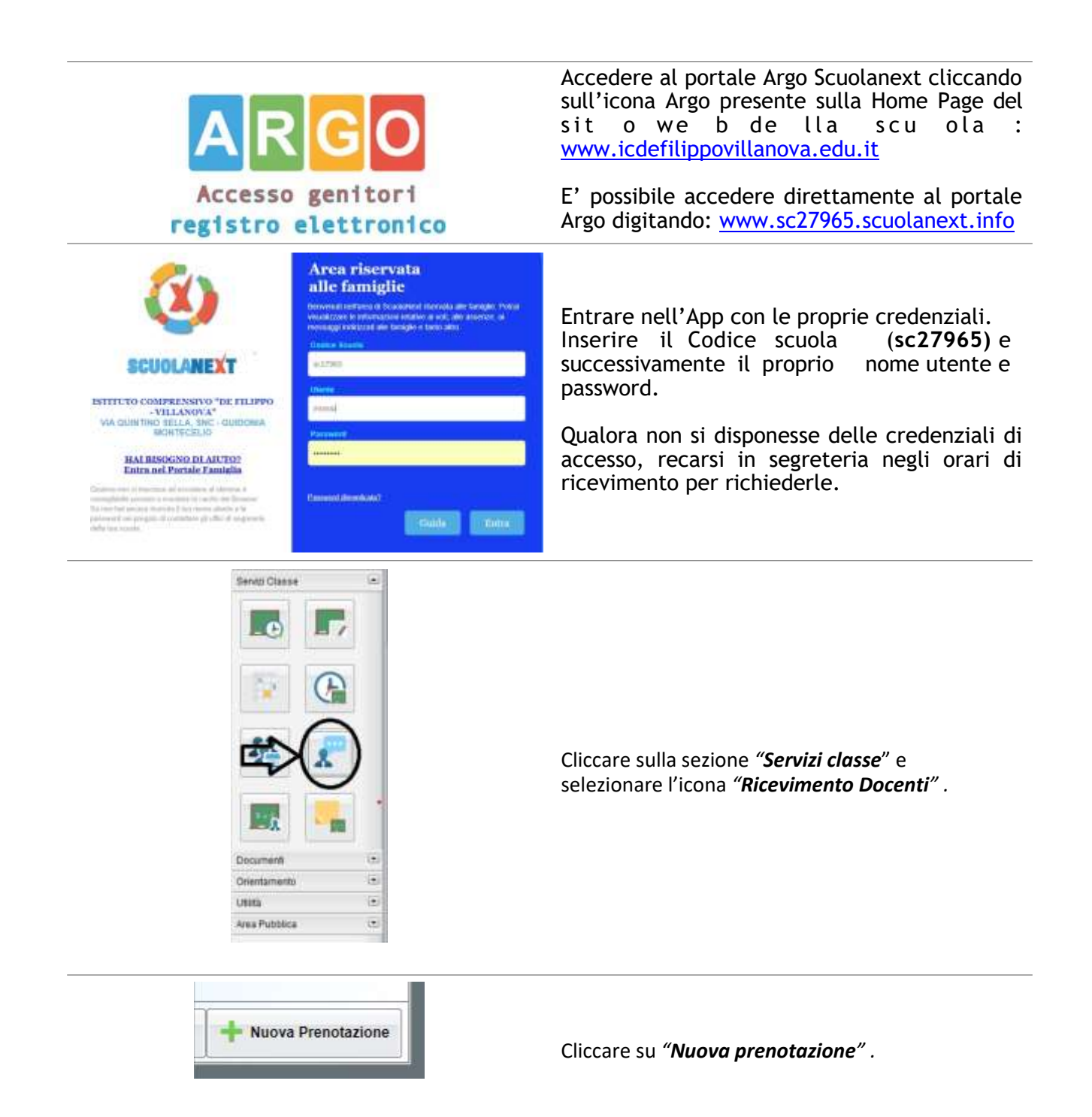

| According to the second second s | Comparirà l'elenco dei docenti della<br>classe quindi:                                                                                                    |
|----------------------------------------------------------------------------------------------------|----------------------------------------------------------------------------------------------------|
| Inter interes tori interes interes                                                                                                    | <ol> <li>Selezionare il nome del docente con il<br/>quale si intende prenotare il colloquio.</li> <li>Selezionare la data.</li> <li>S el ezionare l'icona<br/>"Nuova"</li> </ol> |
| The Rest Passballers                                                                                                    | Prenotazione".                                                                                                    |

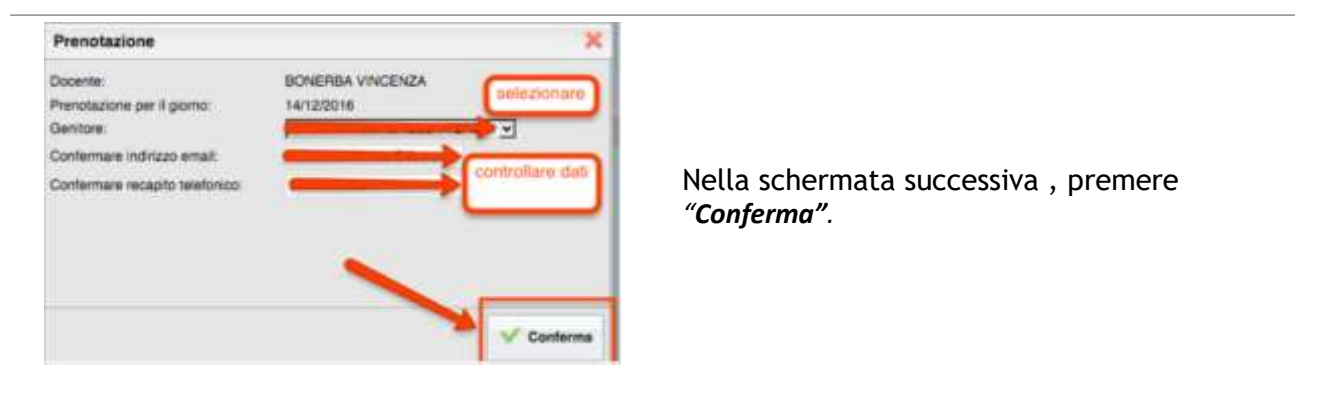

| ione | Bala sta | alle ore | discerte         | Gentare'   | Data Pres.  | Ore Plan.  | Sel 8 numero. |
|------|----------|----------|------------------|------------|-------------|------------|---------------|
| -    | 08.19    | 10.10    | Понотра Укналаза | PETRO MART | Transfer of | <b>389</b> | 9             |
|      |          |          |                  |            | S           |            |               |
|      |          |          |                  |            |             |            |               |
|      |          |          |                  |            |             |            |               |
|      |          |          |                  |            |             |            |               |
|      |          |          |                  |            |             |            |               |
|      |          |          |                  |            |             |            |               |

Comparirà, quindi, la propria prenotazione con l'indicazione del numero d'ordine progressivo nella lista.

E' possibile modificare o annullare la prenotazione cliccando sulle rispettive icone *"Modifica Prenotazione"* o **"Annulla Prenotazione".** 

Ripetere la procedura di prenotazione con tutti i docenti con i quali si desidera fare un colloquio.